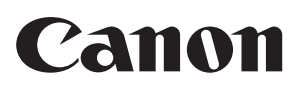

# **Canofax L250**<br/> <br/> <b

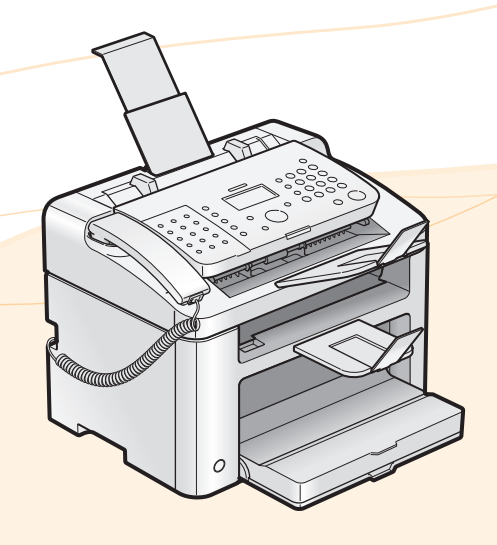

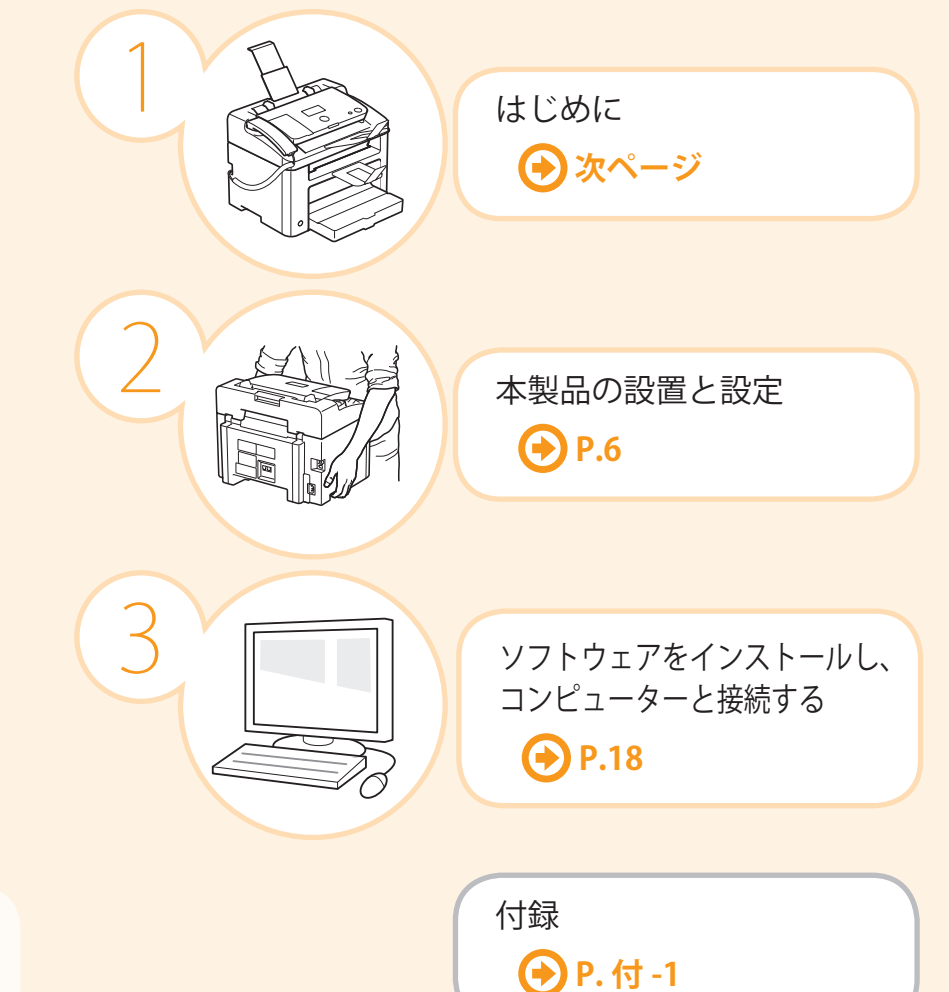

#### 🕑 最初にお読みください。

ご使用前に必ず本書をお読みください。 安全にお使いいただくための注意事項は 「基本操作ガイド」に記載されています。 こちらもあわせてお読みください。 将来いつでも使用できるように大切に保 管してください。

## 目的の機能を使用するための設定

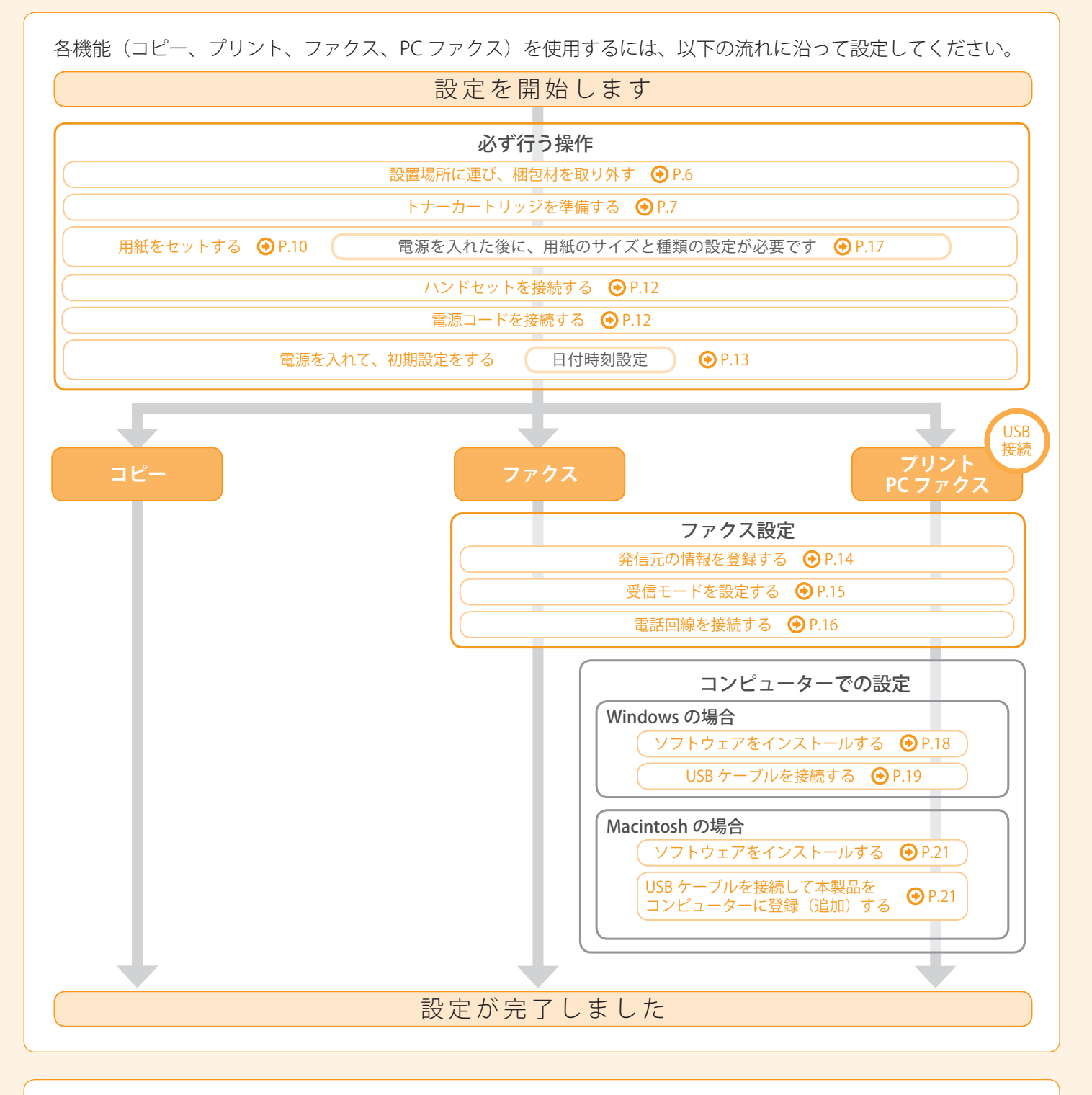

#### お使いになれる機能

お使いになれる機能を紹介します。

○:使用できる機能 ──:使用できない機能

|      | コピー | プリント | ファクス<br>(PC ファクス送信) | ADF<br>(片面) |
|------|-----|------|---------------------|-------------|
| L250 | 0   | 0    | 0                   | 0           |

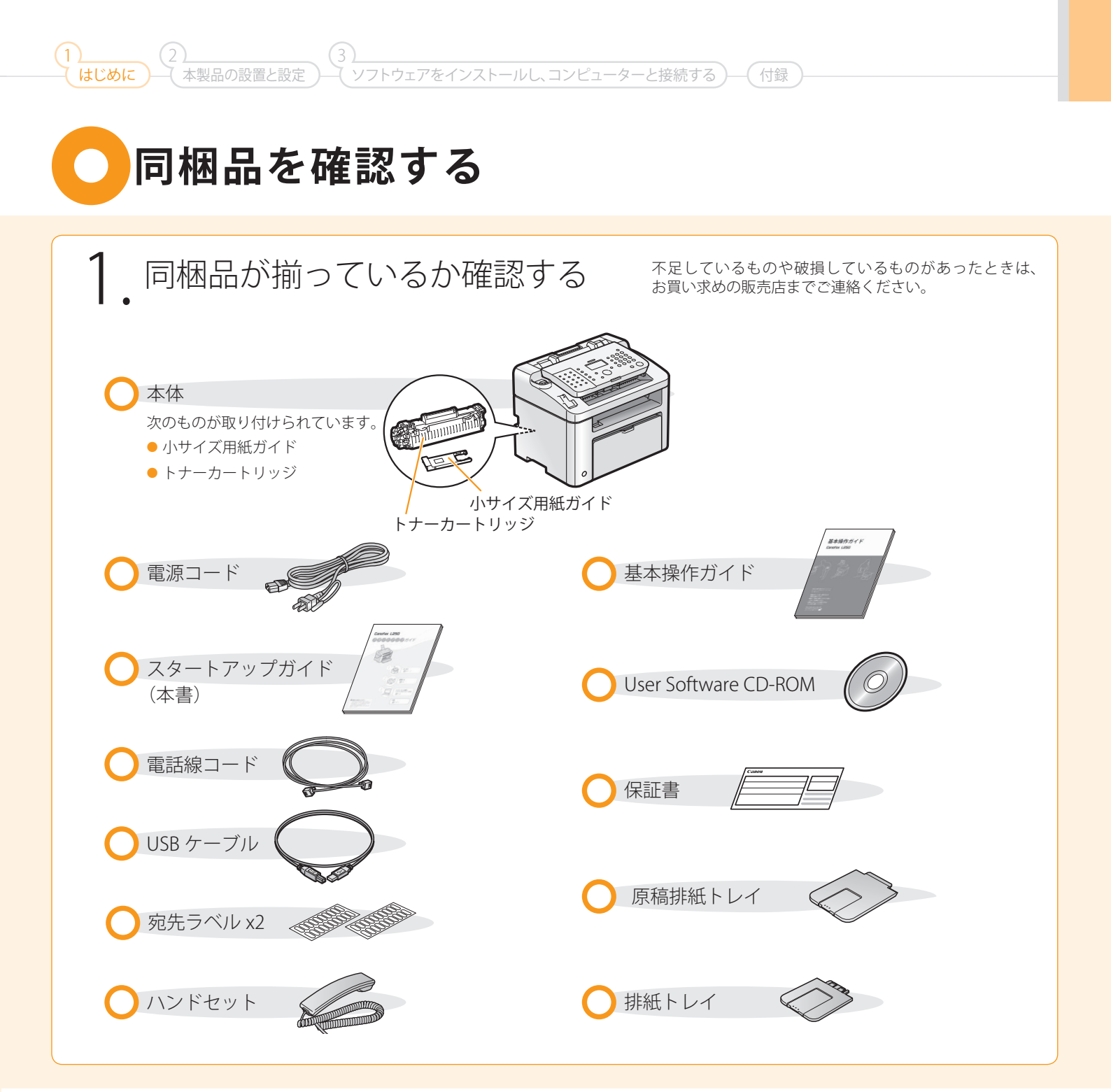

# 同梱されているトナーカートリッジについて

同梱されているトナーカートリッジの平均印字可能枚数は次のとおりです。 Canon Cartridge 328 Starter (キヤノン カートリッジ 328 スターター) \*1 平均印字可能枚数は、「ISO/IEC 19752」\*2 に準拠し、A4 サイズの普通紙で、印字濃度が工場出荷初期設定値の場合です。 \*2 「ISO/IEC 19752」とは、国際標準化機構(International Organization for Standardization)より発行された「印字可能枚数の測定方法」に関 する国際標準です。 交換用のトナーカートリッジの平均印字可能枚数は、同梱されているトナーカートリッジと異なります。 交換用のトナーカートリッジをご購入する際は、④ e-マニュアル「交換用トナーカートリッジについて」を参照し

てください。

User Software CD-ROM について

#### ドライバーとソフトウェアについて

本製品に付属の CD-ROM に収められているドライバーとソフトウェアは、次のとおりです。

#### ファクスLドライバー

| プリンタードライバー | プリンタードライバーをコンピューターにインストールすると、アプリケーションから本製品でプリントできる<br>ようになります。                                                                                                    |
|------------|----------------------------------------------------------------------------------------------------|
| ファクスドライバー  | ファクスドライバーをコンピューターにインストールすると、アプリケーションから「印刷」を選択したり、<br>Canon ファクスドライバーをプリンターとして選択したり、出力先とオプションを設定したりできるようになり<br>ます。ファクスドライバーによって、送信先のファクス機でプリントしたり保存したりできるように、標準のファ<br>クスプロトコルに合わせてデータが画像に変換されます。 |

- - - - -

#### ■ 最新版のドライバー

\_ \_ \_ \_ \_

OS によっては一部の機能が使えないことがあります。最新版はキヤノンホームページに掲載されますので、 動作環境などをご確認のうえ、必要に応じてダウンロードしてください。

#### 付属ソフトウェア

| Address Book Import/ | 「Address Book Import/Export Tool」を使って、本製品に登録されているアドレス帳をエクスポート / インポート |
|----------------------|-----------------------------------------------------------------------|
| Export Tool*         | することができます。                                                            |

\* 「Address Book Import/Export Tool」は User Software CD-ROM の [AddressBookTool] フォルダーに収められています。 ● e-マニュアル「アドレス帳をエクスポート / インポートする」

#### 対応 OS

○:使用できるソフトウェア ー:使用

一:使用できないソフトウェア

|                                 | Windows 2000/XP | Windows Vista/7 | Mac OS X           |
|---------------------------------|-----------------|-----------------|--------------------|
| プリンタードライバー                      | 0               | 0               | 〇(バージョン 10.4.9 以降) |
| ファクスドライバー                       | 0               | 0               | 〇(バージョン 10.5.8 以降) |
| Address Book Import/Export Tool | 0               | 0               |                    |

(1) (2) (3) はじめに 本製品の設置と設定 (ソフトウェアをインストールし、コンピューターと接続する) 付録

# 同梱されているマニュアルについて

#### スタートアップガイド 本書 最初にお読みください。 • はじめに 本製品の設定およびソフトウェア 本製品の設置と設定 ● ソフトウェアをインストールし、コンピューターと接続する のインストールについて説明して ● 付録 います。ご使用前に必ず本書をお読 みください。 基本操作ガイド 次にお読みください。 基本的な操作 基本操作ガイド • コピー ● プリント 本製品の基本的な操作について説 ● ファクス 明しています。 ● メンテナンスと管理 困ったときには . . . . . . . . . . . . . . . . e-マニュアル \* User Software CD-ROMに収められています。 目的にあわせて必要な ● 安全にお使いいただく ● プリントする\*1 章をお読みください。 ために ● セキュリティー ● 設定メニュー一覧 設置、設定 e-マニュアルは、目的別にカテゴ ● トラブルシューティング ● 基本操作 ● メンテナンス ●おもな仕様 リーが分かれており、必要な情報が ● 付録 • コピーする 探しやすくなっています。 ● e-マニュアルの使いかた ● ファクスを使う\*1 e-マニュアルの使い方については、 Macintosh をお使いの場合、これらの機能の詳細については、ドライバインストールガイドやドライバー Machineshi を設定してください。 のヘルプを参照してください。 ドライバーガイドは、User Software CD-ROM の以下の場所に収められています。 Canon MF プリンタドライバガイド: [CARPS2] → [japanese] → [Documents] → [Guide] → [index.html] Canon ファクスドライバガイド: 「付録」の「e-マニュアルを使うには」 を参照してください。 $[FAX] \rightarrow [japanese] \rightarrow [Documents] \rightarrow [Guide] \rightarrow [index.html]$

# ○設置場所を決める

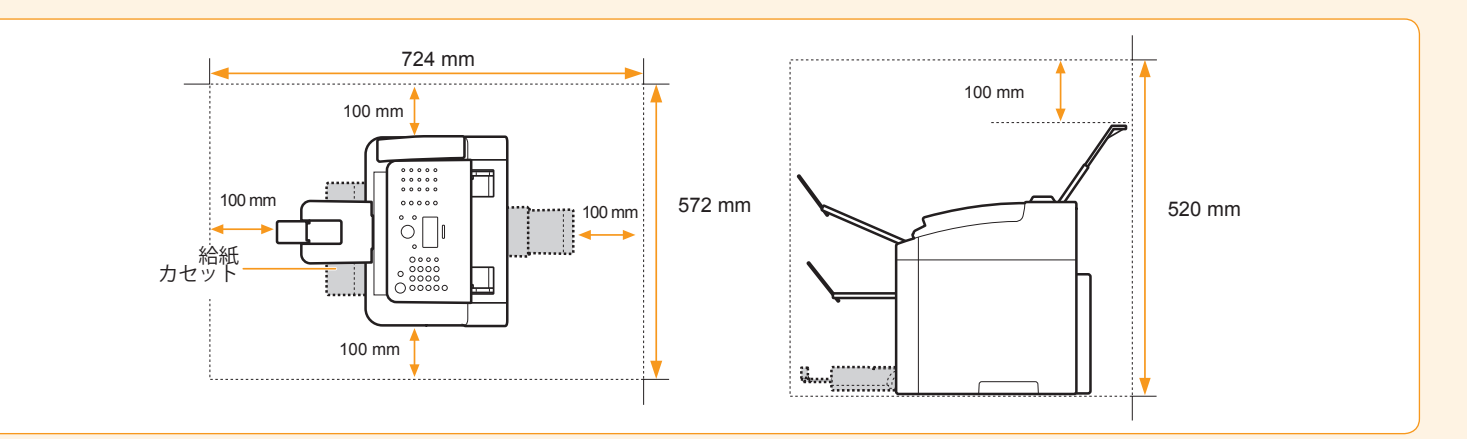

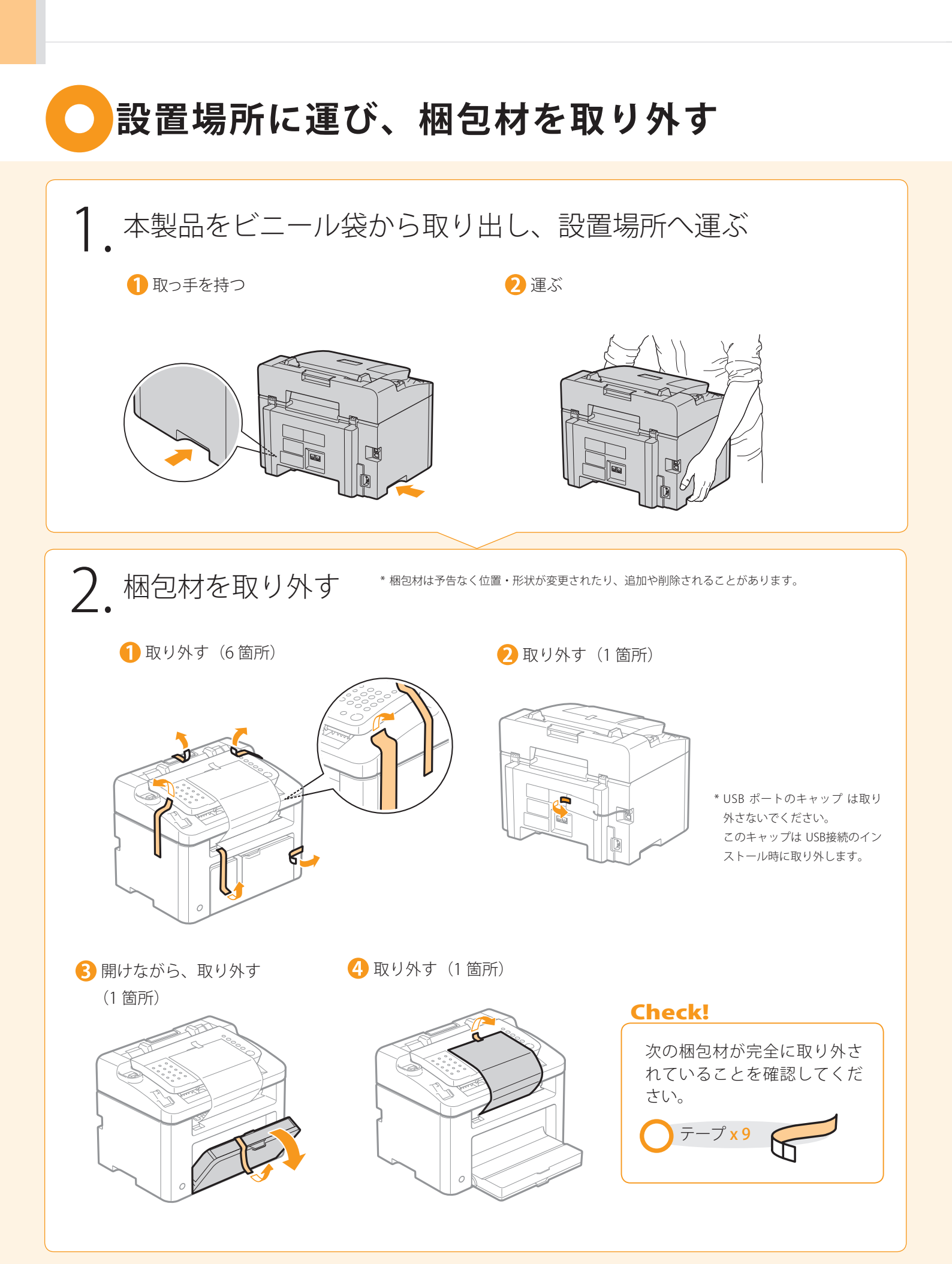

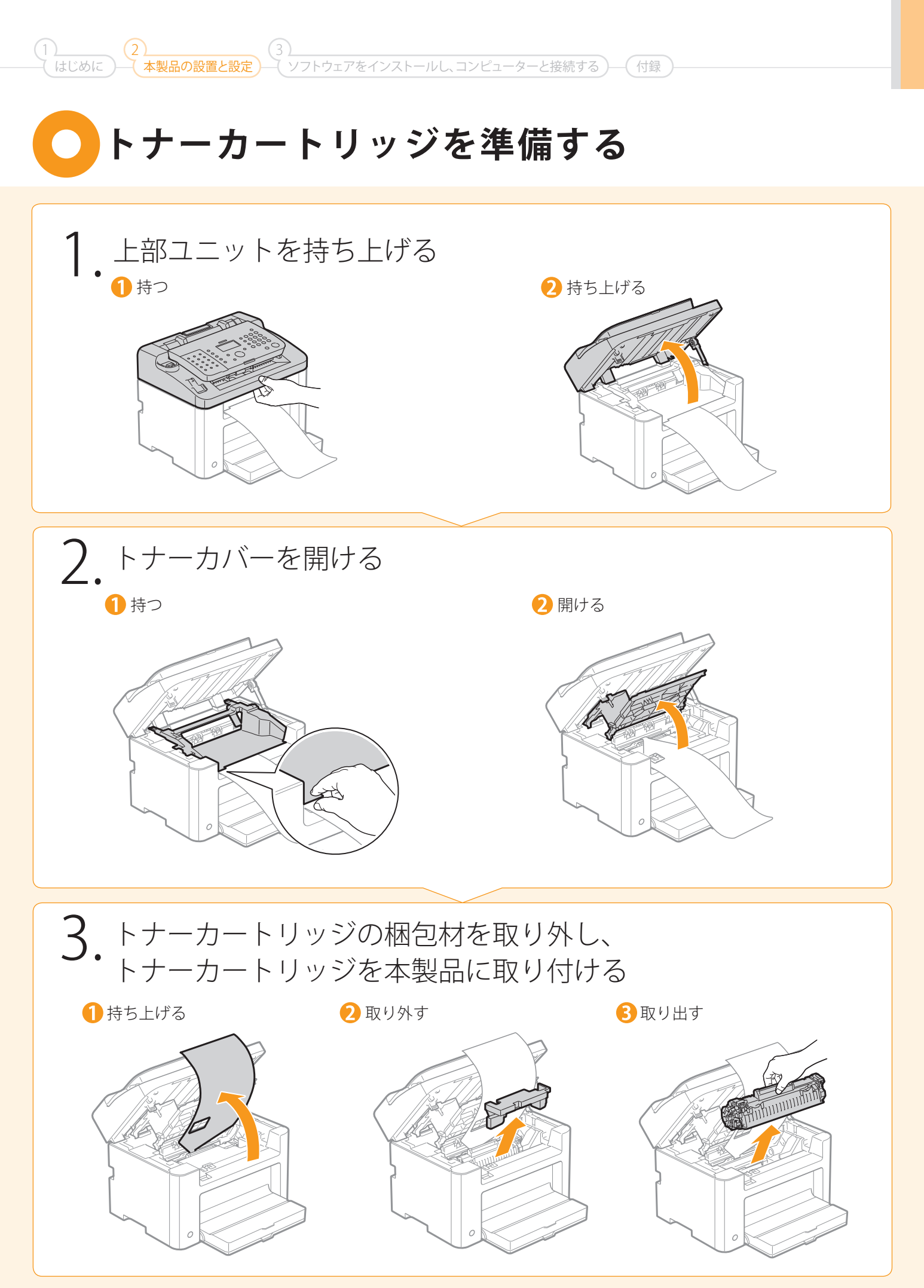

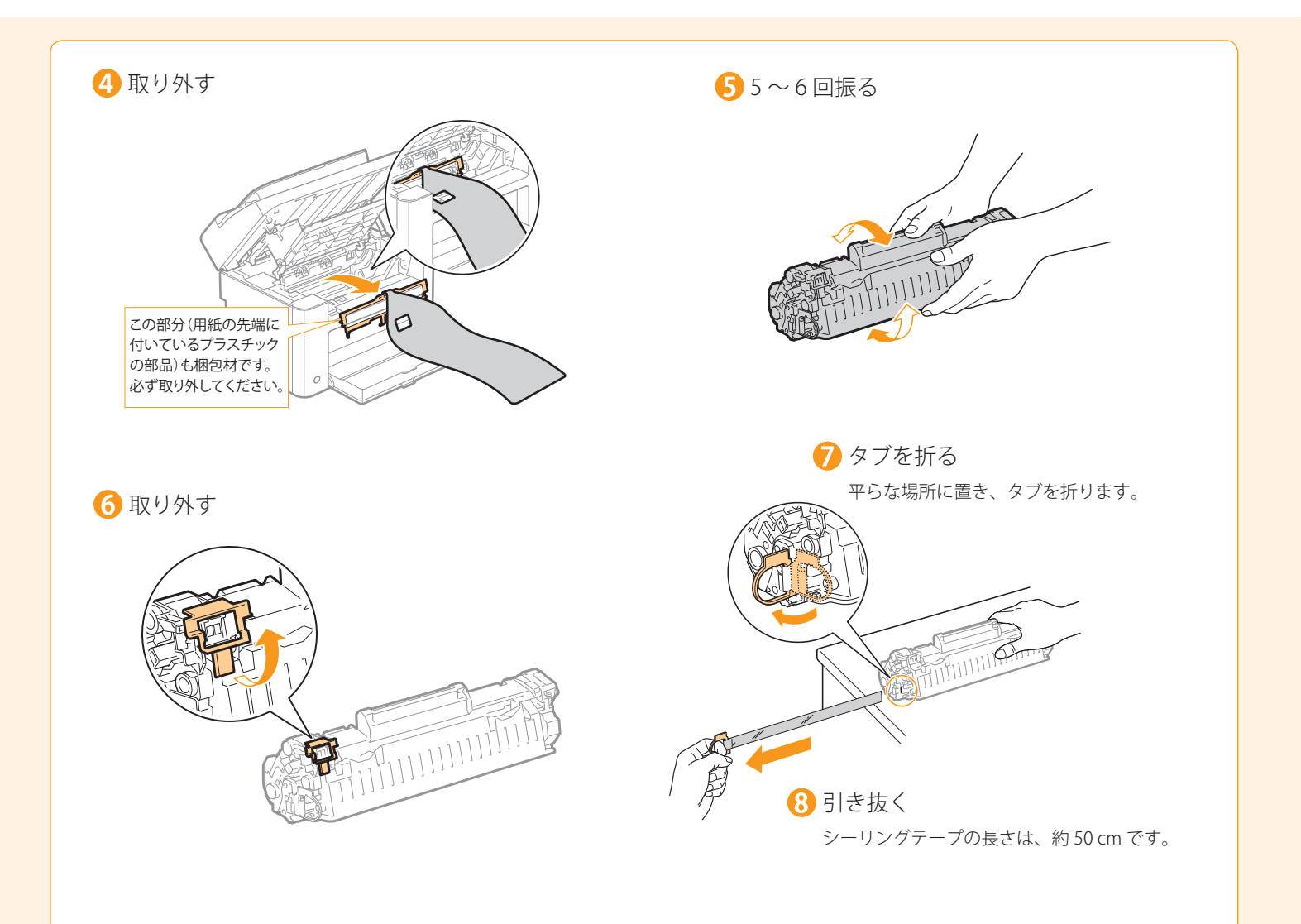

#### ᠑ 取り付ける

左右の突起をガイドに合わせて、奥に当たるまで押し込みます。

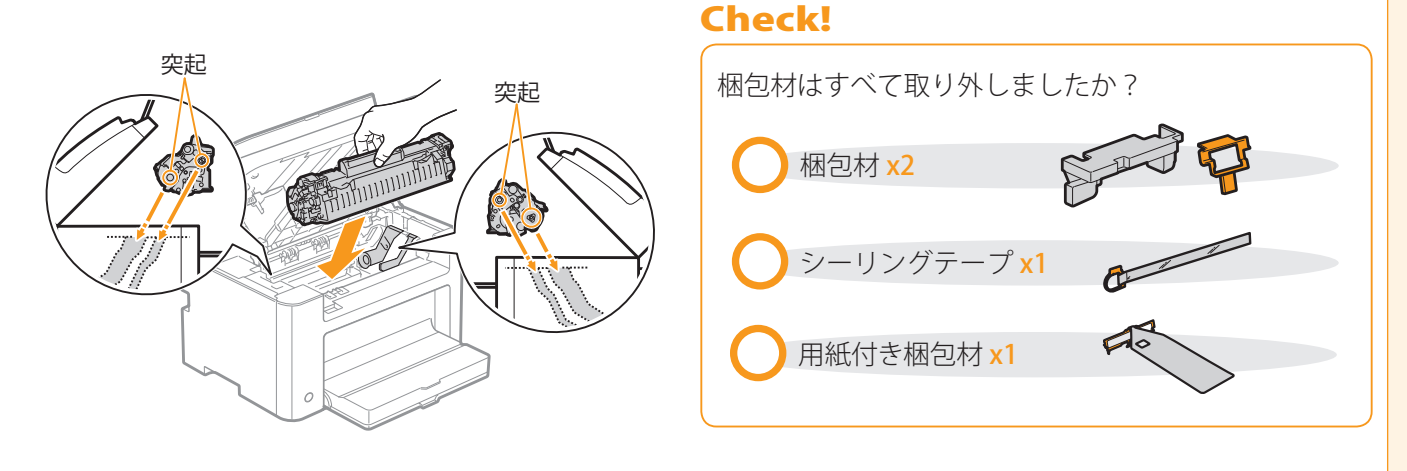

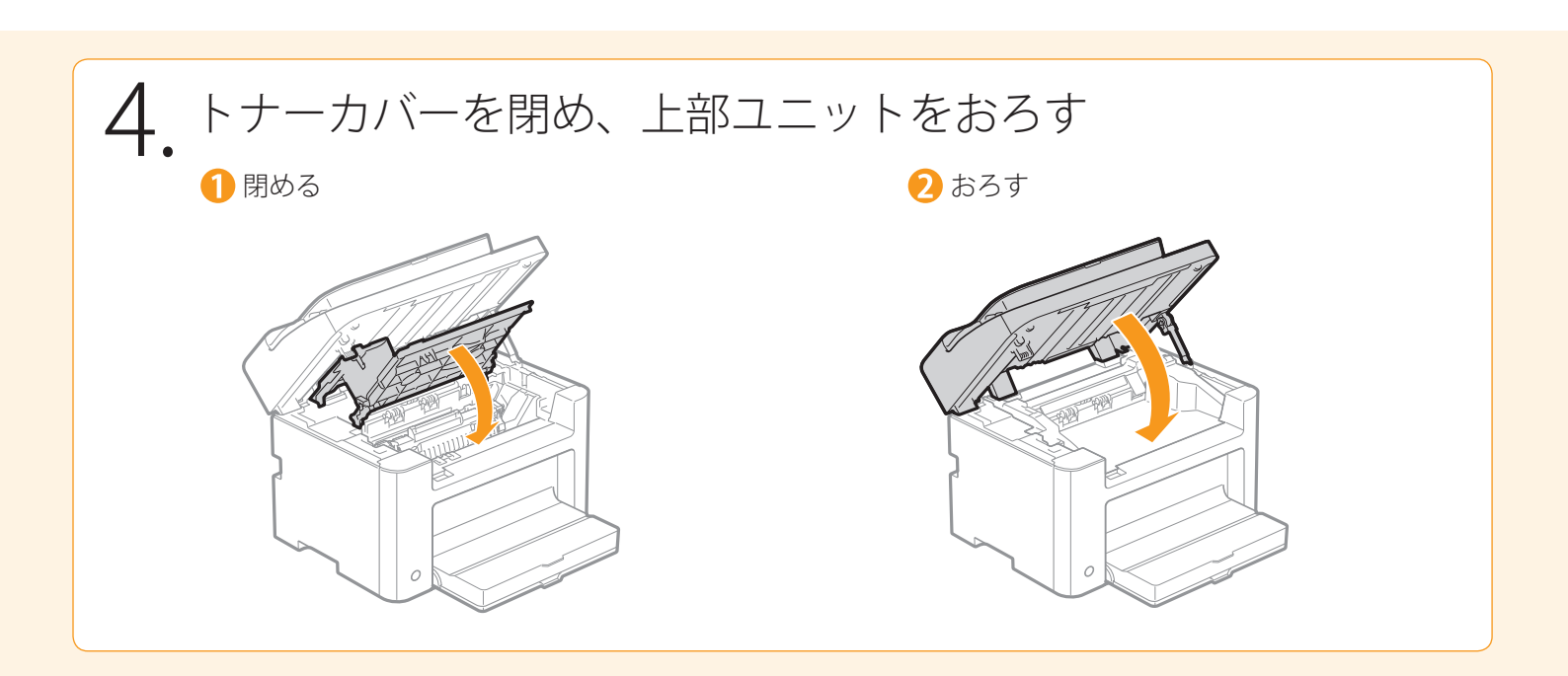

(1)\_\_\_\_\_(2)\_\_\_\_\_(3)\_\_\_\_\_(3)\_\_\_\_\_(4じめに) 本製品の設置と設定 (ソフトウェアをインストールし、コンピューターと接続する) 付録

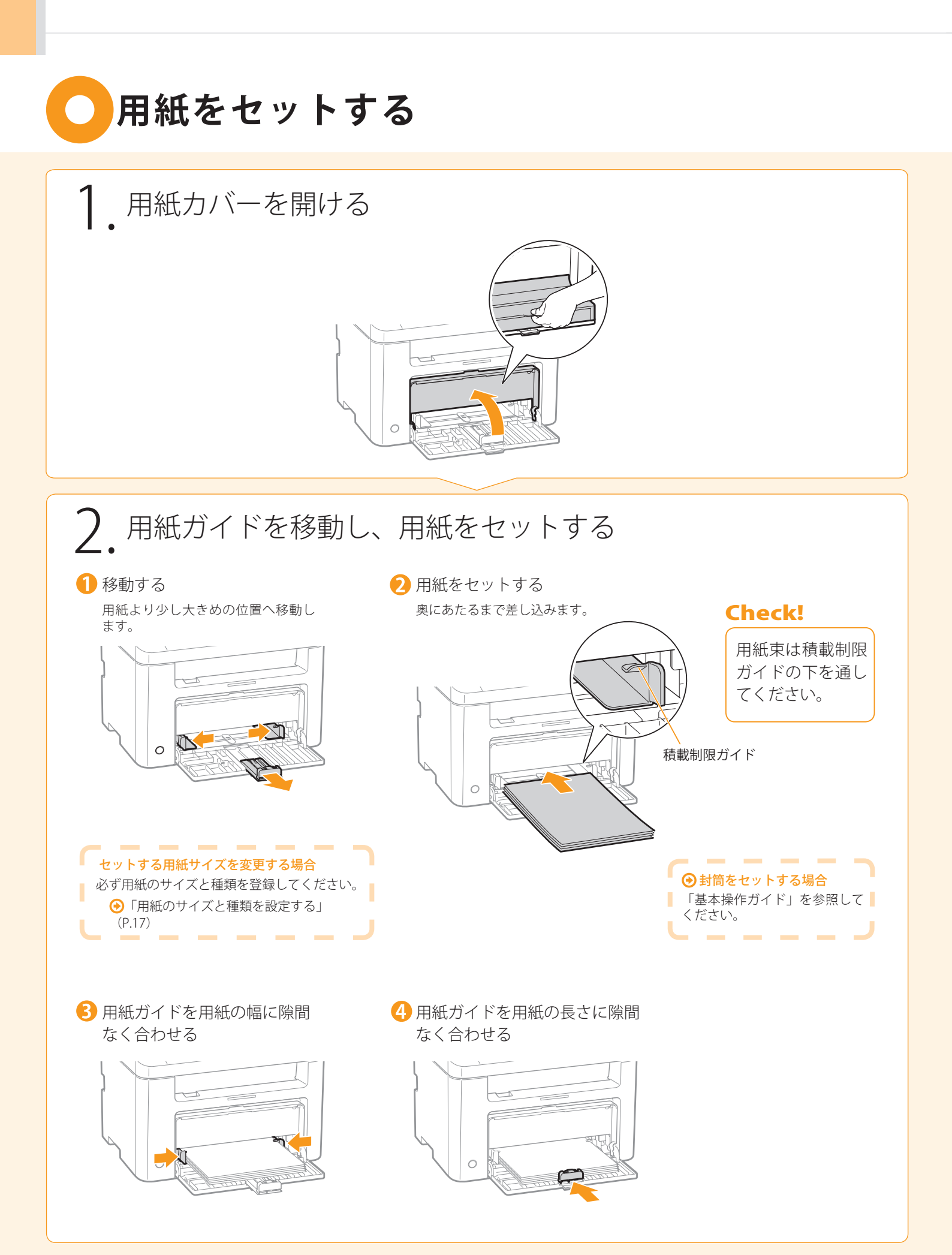

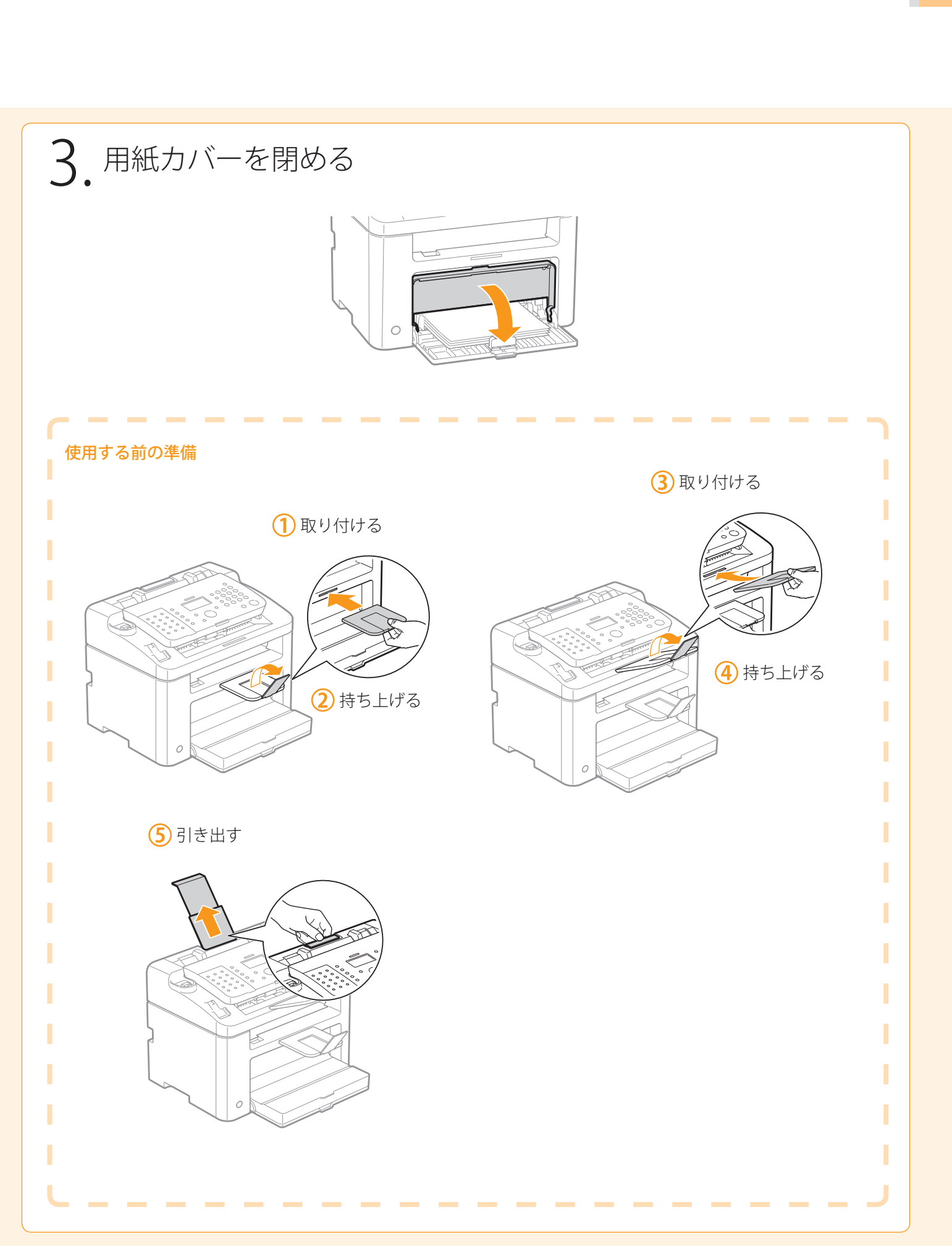

# 〇ハンドセットを接続する

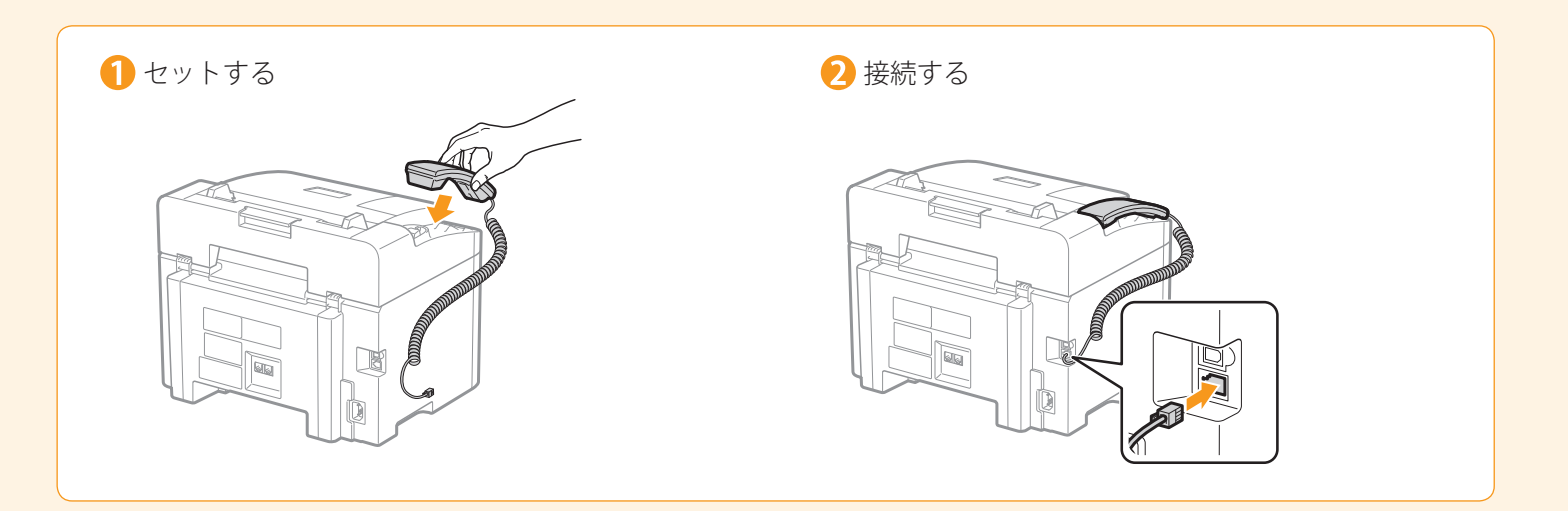

## ── 電源コードを接続する

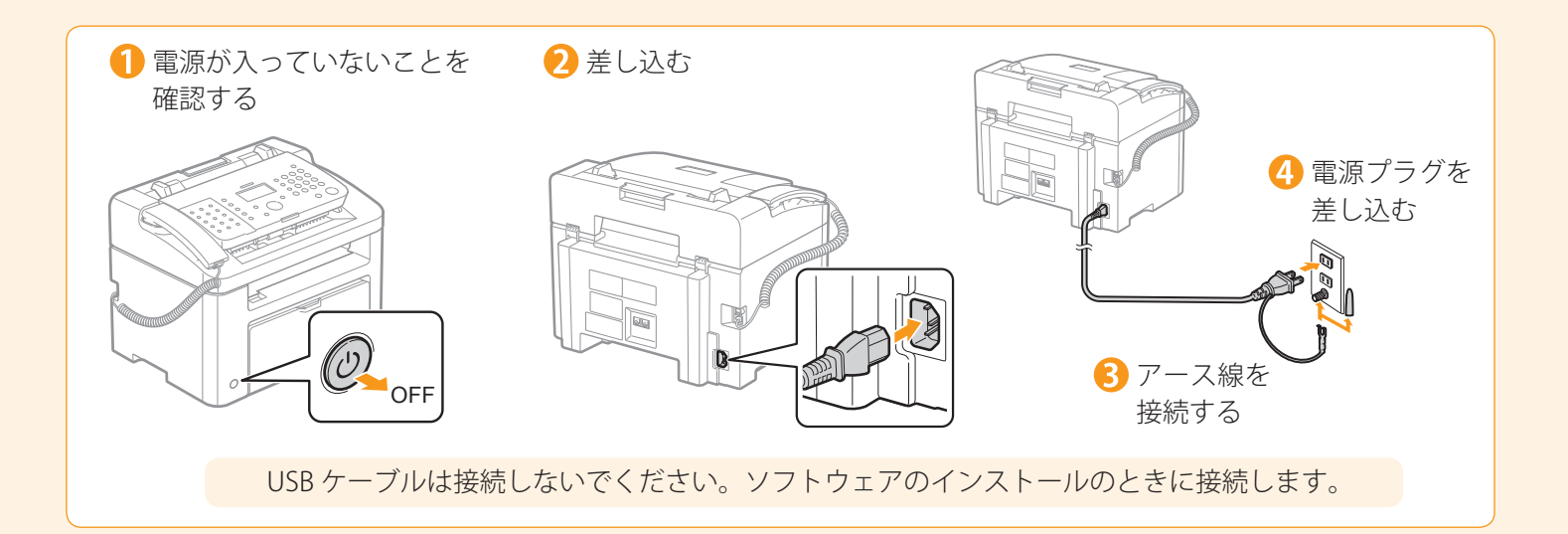

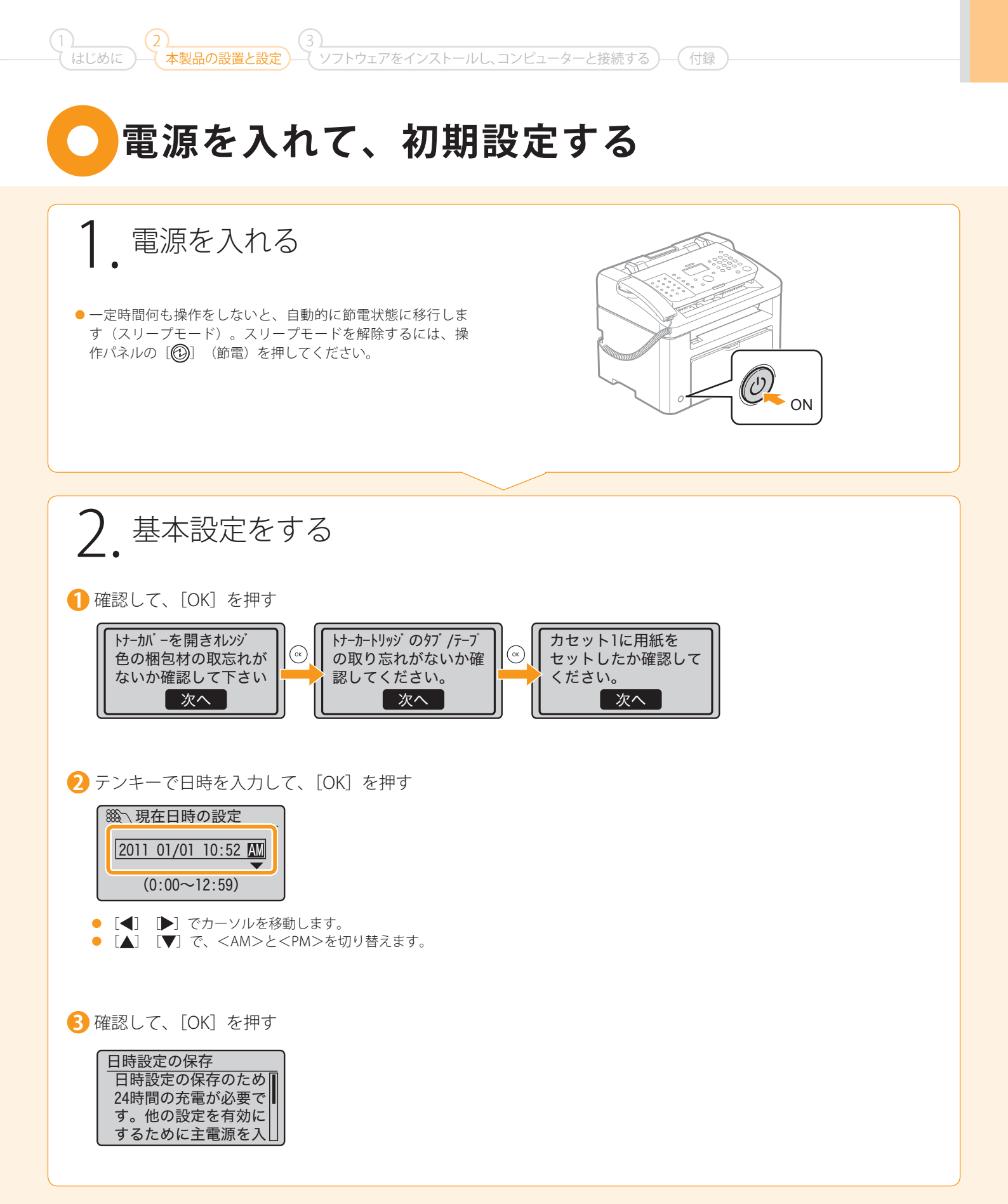

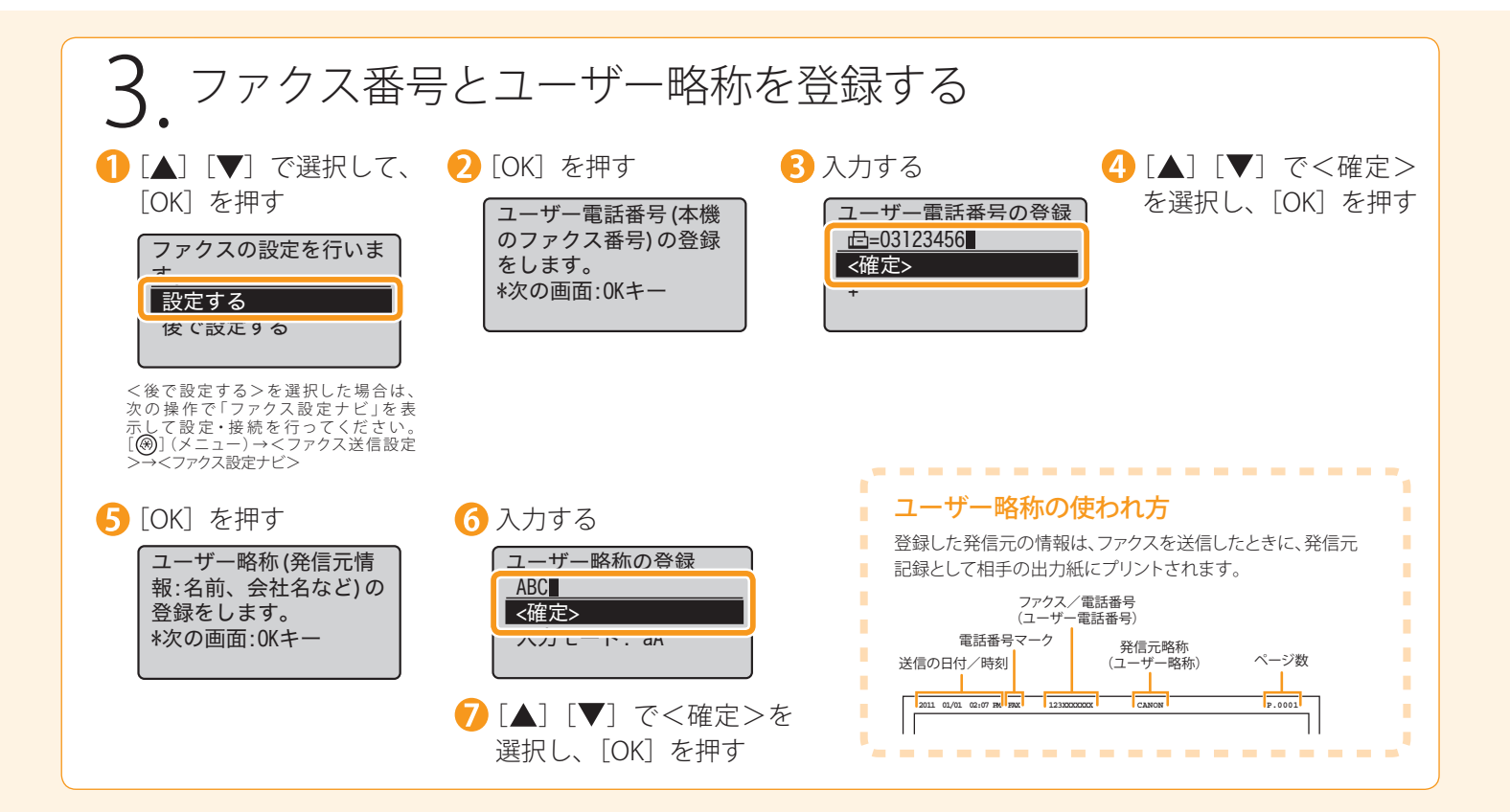

#### 文字の入力方法

| 次のキーを使用して、 | 本体に情報 | (文字、 | 記号、 | 数字) |
|------------|-------|------|-----|-----|
| を入力します。    |       |      |     |     |
|            | 1     |      |     |     |

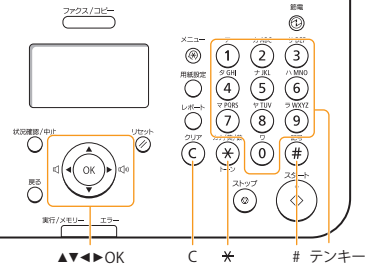

#### ■ 入力モードを変更する

【▼】で<入力モード>を選択して、[OK]を押します。
 〔※】(トーン)を押しても切り替えることができます。

| 入力モード  | 入力できる文字    |
|--------|------------|
| <カナ>   | カタカナ       |
| < aA > | アルファベットと記号 |
| < 12 > | 数字         |

#### ■ カーソルを移動する(スペースを入力する)

[◀] または [▶] で移動します。 文字の最後にカーソルを合わせて [▶] を押すと、スペー スが入力されます。

### ■ 文字や記号、数字を入力する

テンキーや [ (#)] (記号) で入力します。

|        | 0                                                  |                                        |                  |
|--------|----------------------------------------------------|----------------------------------------|------------------|
| 使用するキー | 入力モード:<br><カナ>                                     | 入力モード:<br>< aA >                       | 入力モード:<br>< 12 > |
| 1      | アイウエオアイウエオ                                         | @/                                     | 1                |
| 2      | カキクケコ                                              | ABCabc                                 | 2                |
| 3      | サシスセソ                                              | DEFdef                                 | 3                |
| 4      | タチツテトッ                                             | GHlghi                                 | 4                |
| 5      | ナニヌネノ                                              | JKLjkl                                 | 5                |
| 6      | ハヒフへホ                                              | MNOmno                                 | 6                |
| 7      | ZEYYE                                              | PQRSpqrs                               | 7                |
| 8      | ΕΕΥΕΣΥ                                             | TUVtuv                                 | 8                |
| 9      | ラリルレロ                                              | WXYZwxyz                               | 9                |
| 0      | ワヲン                                                | (入力不可)                                 | 0                |
| #      | <sup>*</sup> (濁音)<br><sup>°</sup> (半濁音)<br>-(ハイフン) | @./!?&\$%#<br>()[]{}<>*+=",<br>;:'^` ¥ | (入力不可)           |
|        |                                                    |                                        |                  |

#### ■ 文字や記号、数字を削除する

[(C)] (クリア) で削除します。

(長押しすると、すべての文字が削除されます。)

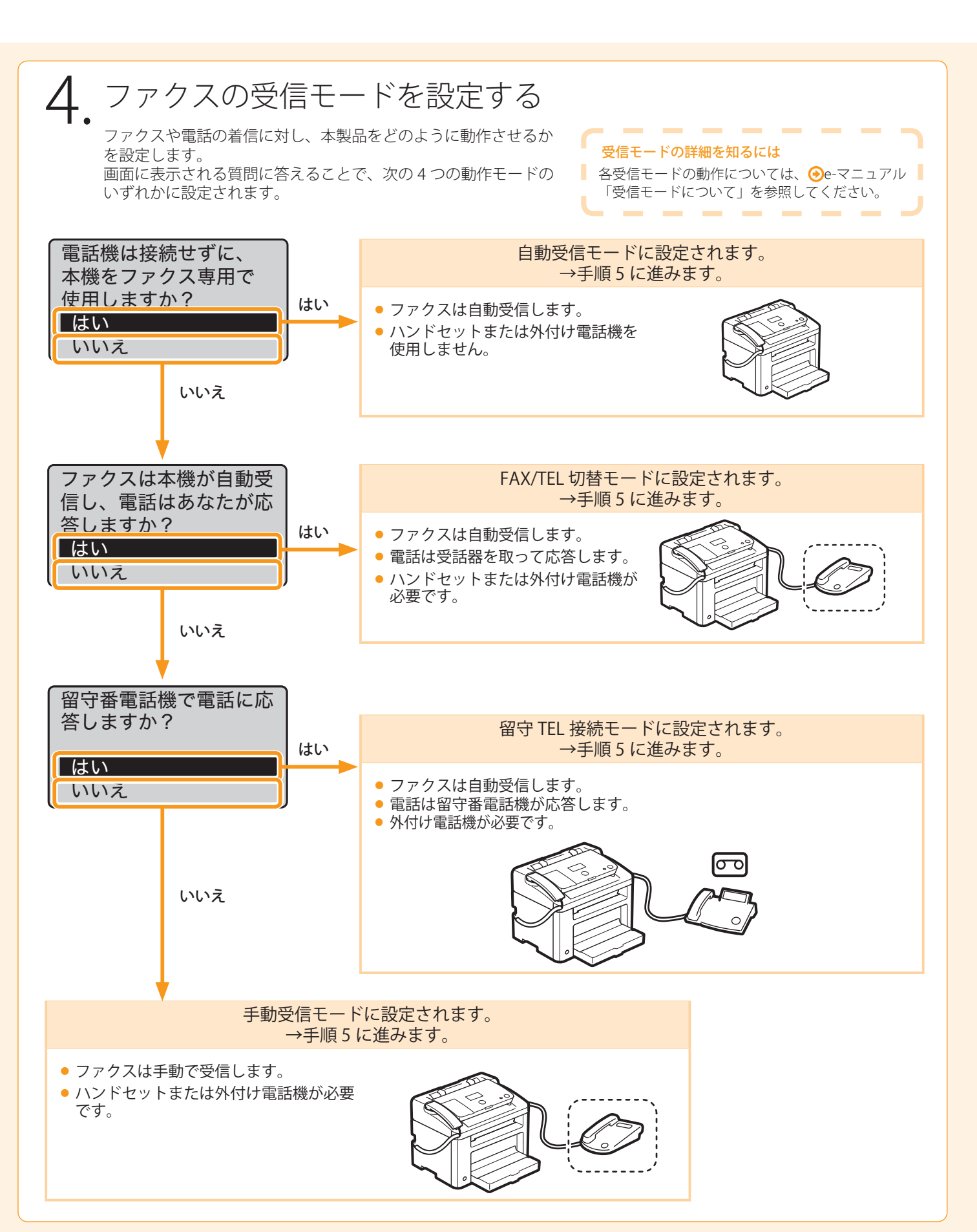

(ソフトウェアをインストールし、コンピューターと接続する)―(付録)

はじめに 本製品の設置と設定 –

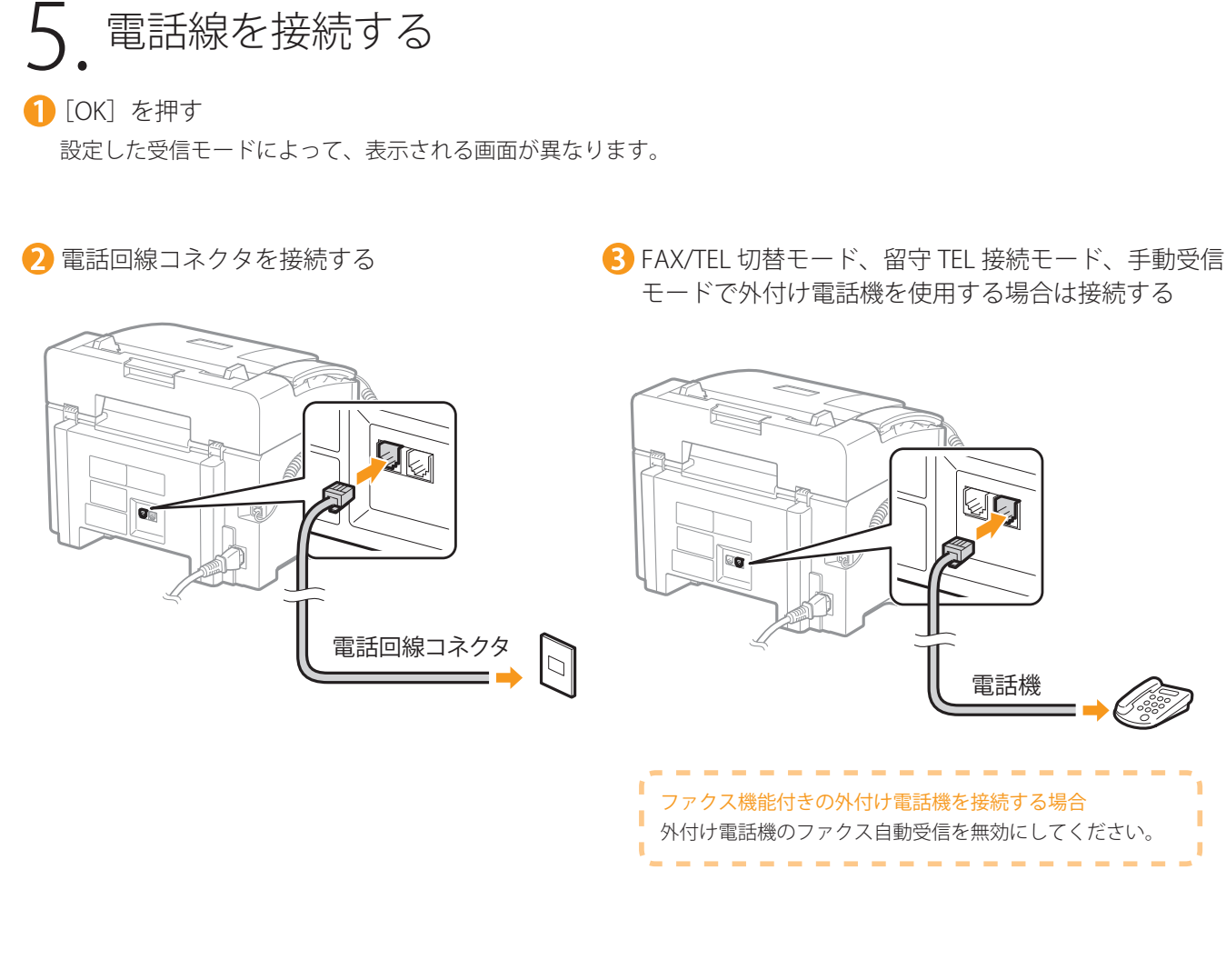

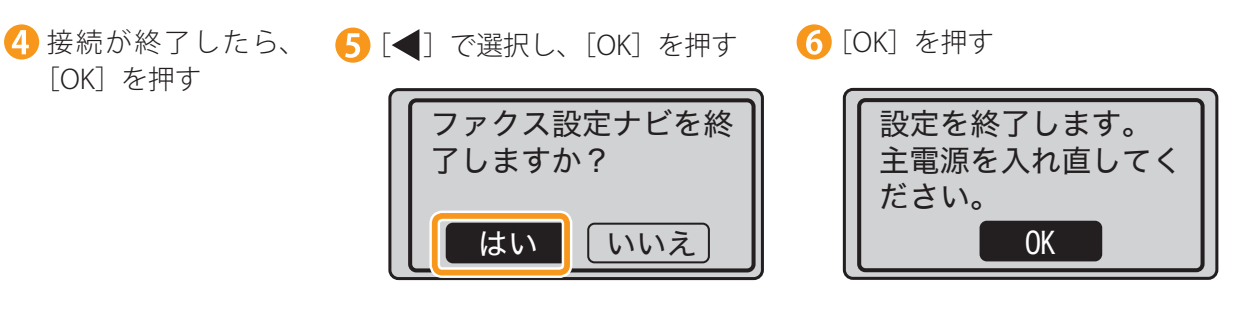

ファクスの設定と接続が終了しました。

電話機

7 設定を有効にするため、本製品を再起動する

電源をいったん切り、10秒以上たってから再度電源を入れます。 ※電話回線の種別を自動的に判別するには再起動が必要です。

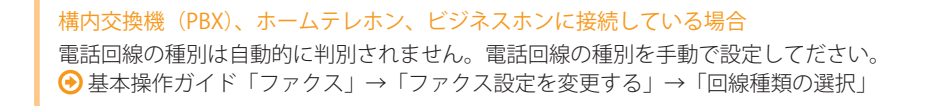

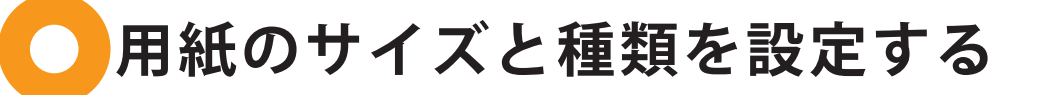

(1) (3) - (はじめに) (本製品の設置と設定) (ソフトウェアをインストールし、コンピューターと接続する) (付録)

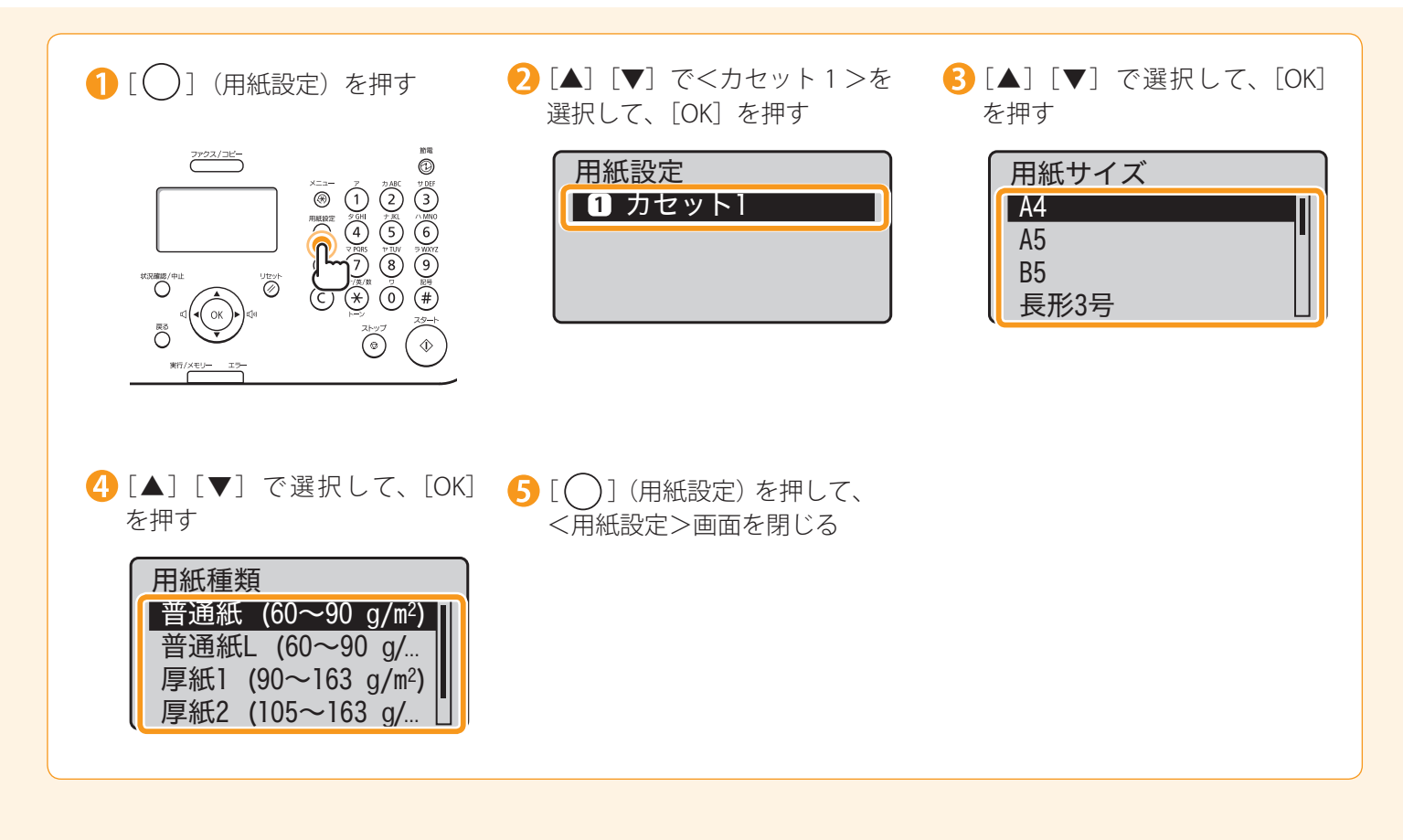

〇 ソフトウェアをインストールする (Windows の場合)

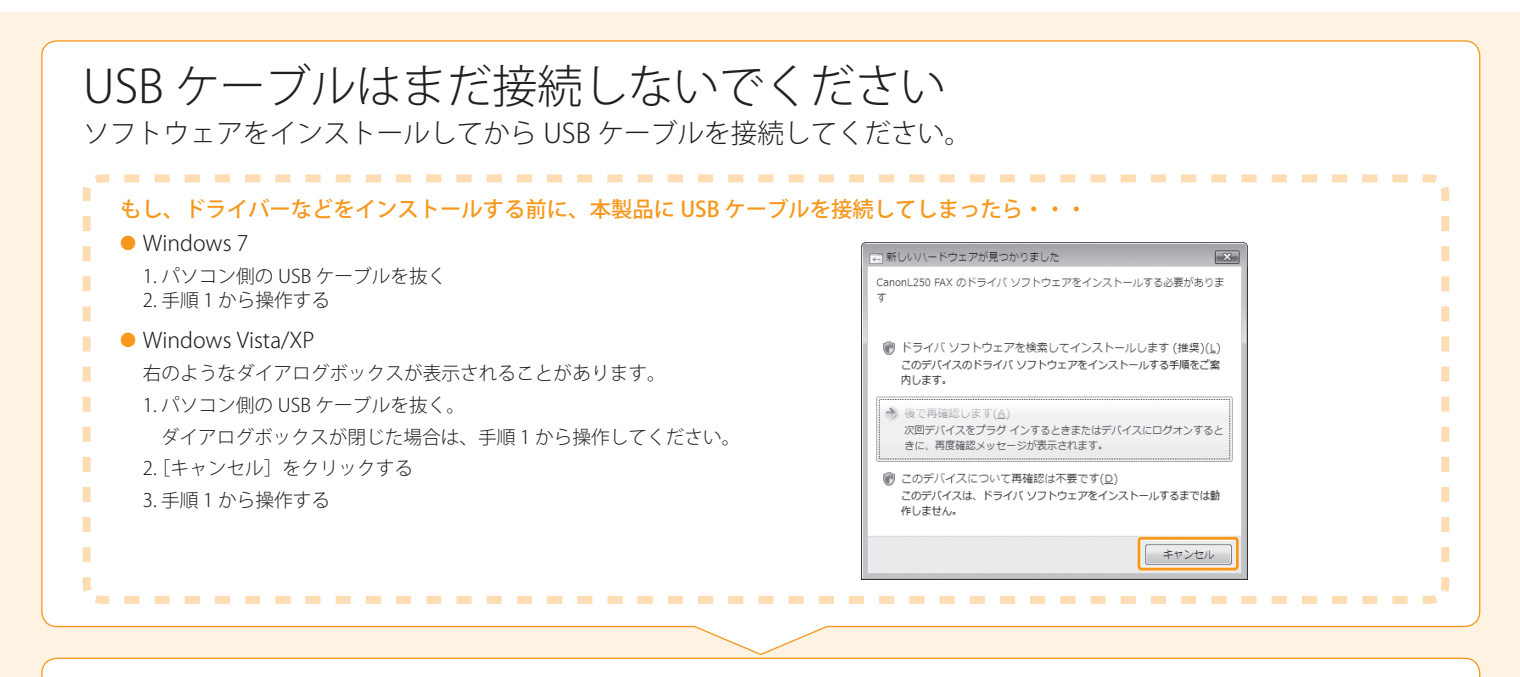

 コンピューターの電源を入れて、管理者権限のユーザーと
 してログオンする すでにログオンしている場合は、起動しているすべてのアプリケーションを終了させてください。

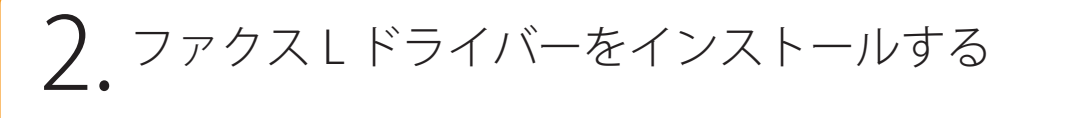

읻 クリック 🚹 セットする [おまかせインストール] では、次のソフトウェアの CD-ROM ヤットアップ あまかせインスト-インストールを行います。 • プリンタードライバー • ファクスドライバー C ソフトウェアの起動 ● e-マニュアル ※ Windows 2000をお使いの場合は 📀 「Windows 2000をお使いのときは」(P.付-5) マニュアル 使用に必要となるマニュアルを表示します。 を参照してください。 オンラインユーザー登録 4 使用許諾契約の内容を確認する - - - - - - - - - -トップ画面が表示されないとき あまかせ インストール 以下のソフトウェアをインストールします。[インストール)を交かった。 画面の指示に従って美行してく(S 使用許諾契約 ソプウェブをインストールする称に、次の原明的研究的を要該まで注意深い訳みべたれ、 Windows XP (3)お客種が本要お書のいずれかの条項に違反した場合、本契約書は直ちに終了します。 (4)お客種は、上記(3)によって本契約書が終了した場合、迷やかに、「木ノフトウェア」およびその復 等またしたがすてみられたします。 FAXL Driver
 文書の印刷やコンピューターでのファクス通信などに必要なソフトウェアです。 140 MB - m41 state not integrated at 48 0.F.R. 2.101 (Oct 1995), o commercial computer software documentation," as suc consistant with 40 C.F.R. 2.22 and 48 0.F.R. 2921 serverst. End Users shall scaping the Social into::00-2, Statementation. 1. [スタート] メニューから [ファイル名を指定して実行] 8- U.S. GOVERNMENT RESTRICTED F The Software is a "connercial item," commercial computer software" and used in 48 C F.R. 12.212 (Sayet 1995). 227 7202-4 (June 1995), all U.S. Gove "Softh barrein. Manufacturer is Can TED\_RIGHTS NOTICE tem, as that term is and commercial co マニュアル デバイスの使用に必要なマニュアルです。マニュアルをインストールすると、CD-ROM を選択します。 2.「D:¥Minst.exe」と入力して、[OK] をクリックします。 Japan 本条項中で使用される"the Soft are"とは、本契約書中で定義される「ホソフトウェア」を意味し、指し示すものとし、 9.分類可能性 本質時間のいずわかの素晴またはその一緒が法律により無効であると決定された場合でも、その他の条晴は完 不気気で移するものとします。 Windows Vista/7 以上 キヤノン様式会社 1. [スタート] メニューの [プログラムとファイルの検索] 📕 ・ 内容に同意する場合は日よい、同意しない場合は私いえ、迷クルックしてください 使用性格契約の内容に可意しないと、このプログラムを使用できません。 (または [検索の開始]) に「D:¥Minst.exe」と入力します。 R6 (1721-76) ++2/00 R6 2.キーボードの [ENTER] キーを押します。 ※ ここでは、CD-ROMドライブ名を「D:」と表記しています。CD-ROM ドライブ名は、お使いのコンピューターによって異なります。 🚯 クリック 💪 クリック . . . . . . . . . . . . . . . . .

🚷 画面の指示に従ってマニュアルを インストールする FAX L Driverセットアップウィザードへようこそ FAX L Driverのファイルがコピーされました。 🤥 画面の内容を確認する このウィザードでは、ご使用のコンピューターにFAX L Driverをインストー/ します。したへきクリックして、統行してください。 コンピューターとプリンターをUSBケーブルで接続し、インストールを完了して Canon レーザープリンター/スキャナー/ファクス使用状況調査プログラム キヤリンでは、お客様のニースに合けせたより良い場合の企画、開発を行えために、お客様の時代、のキヤノを見込み間接す さいての価値後、インターネトを活動でたキアノハイ料理論がなキャイン構成をお使いた場合には、進生な計可能を有する調 営会社はShangish Lionau Nakinengin Lioniy 活動を加えた時間、いたでする キャノンレーザープリンター(スキャナー(ファウス共通情報 ・パリコンのOSのパージョン、言語、画面設定信格報 ・デリイスドライパーとアプリケーションソフトウェアの使用状況履歴 2. キヤノンレーザーブリンター(ファクスに関する情報 ・ブリンターのの番号、読服日時、トナー使用情報、印刷枚数、メンテナンス情報 (U)/#\* #700 6 クリック 7 クリック 上記の内容に同意いただける場合は、同意する)を違択し、「次へ]を切っクしてください。プログラムのインストールを開始しま 回意する
 回意しない □ インストール後は確認せずに送信する 10 選択する 们 クリック 14 チェックマークを付ける 1 ↓ 「 ↓ 」が付いていることを確認する インストール 次へ進りいた、セットアップ地計・こてのさい。 セットアップを終了します 様要情報を登録することでお買い↓ ・目オンラインユーザー登録をグリッドると、キヤノンホームページを表示します。 ✓ ● FAXLEDGer 文書の印刷やコンピュー 一でのファクス送信などに必要なソフトウェアです。 (オンラインユーザー登録)) ✓ □ デニュアル デバイスの使用に必要なマニュアルです。マニュアルをインストールすると、CD-ROMを使用す 次できます。 ※この画面が表示されたら、CD-ROM ドライブからCD-ROMを取り出すこ ≥ ただちにコンピューターを再起動する(権兵) とができます。 ( HER ① クリック 🚯 クリック 3. USB ケーブルを接続する キャップ(A)を取り外す 接続する 平たい側(A): コンピューターのUSBポートに接続します。 ひもを引っ張って取り外してください。 四角い側(B): 本製品のUSBポートに接続します。 (A) (B) D Ŵ 2 (A) ----ダイアログボックスが表示されたときは 画面の指示にしたがってインストールを完了させてください。 ----インストール結果を確認する ●P.20

(ソフトウェアをインストールし、コンピューターと接続する)---(付録

(1)\_\_\_\_\_\_(はじめに)\_\_\_\_

(2) (本製品の設置と設定)

#### 19

## インストール結果を確認する (Windows の場合)

ファクスLドライバーや e-マニュアルが正しくインストールされていることを確認します。 インストールしたソフトウェアのアイコンが、次のとおり追加されていることを確認してください。 各ソフトウェアの機能については、User Software CD-ROM( P.4)を参照してください。

#### 表示されるアイコンについて

. . . . . . . . . .

OSによっては、ドライバーのアイコンが別々に表示されたり、代表的なアイコンのみ表示されたりする場合があります。

| ソフトウェア     | 場所                                                                                                    | アイコン                       |
|------------|----------------------------------------------------------------------------------------------------|----------------------------|
| プリンタードライバー | プリンターフォルダー<br>• Windows 2000<br>[スタート] メニューから [設定] → [プリンタ] を選択します。 • Windows XP Professional $[スタート] メニューから [プリンタとFAX] を選択します。$                                                                                                    | Canon L250<br>CARPS2       |
| ファクスドライバー  | <ul> <li>Windows XP Home Edition<br/>[スタート] メニューから [コントロールパネル] を選択して、 [プリンタとその他の<br/>ハードウェア] → [プリンタとFAX] の順にクリックします。</li> <li>Windows Vista<br/>[スタート] メニューから [コントロールパネル] を選択して、 [プリンタ] をクリック<br/>します。</li> <li>Windows 7<br/>[スタート] メニューから [デバイスとプリンター] を選択します。</li> </ul> | Canon L250<br>(FAX)        |
| e-マニュアル    | デスクトップ                                                                                                    | Canofax L250<br>Manual_jpn |

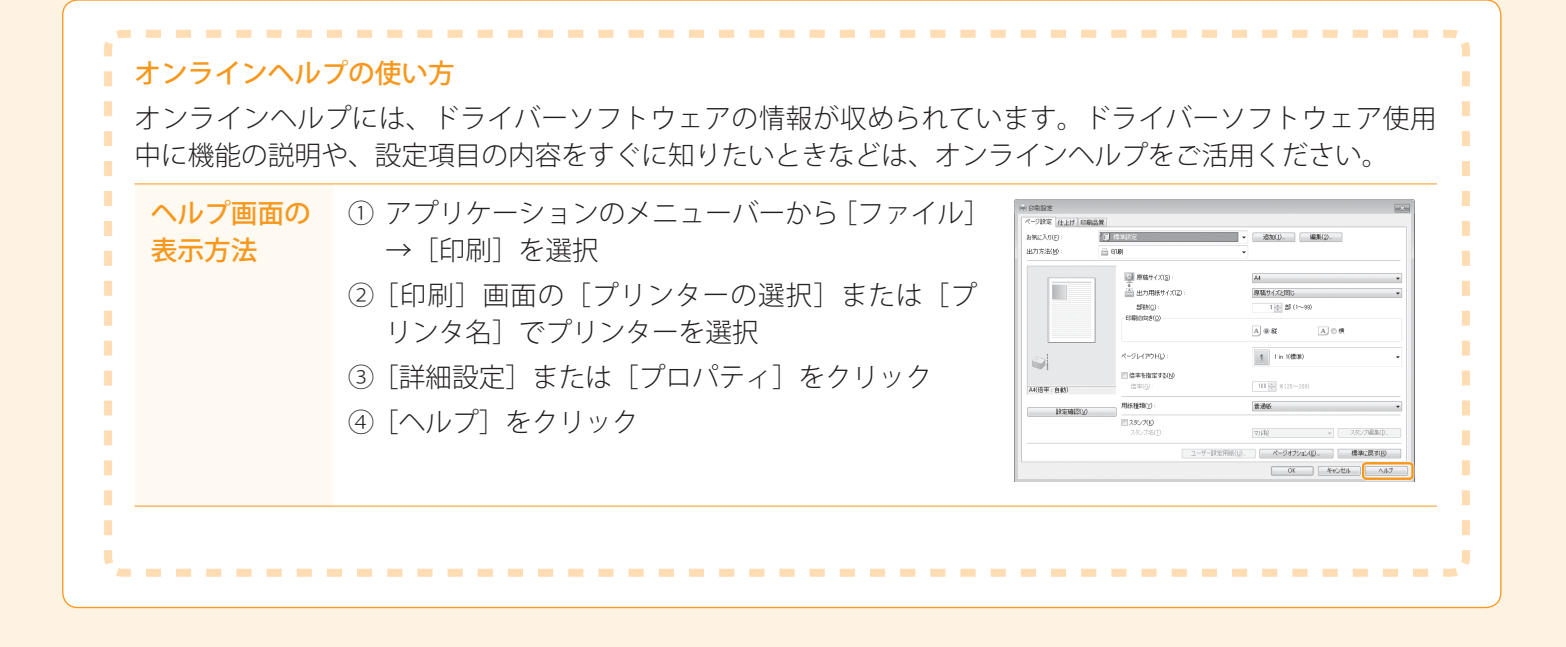

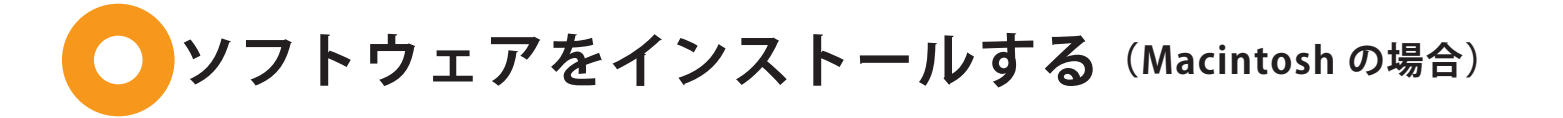

インストール方法は User Software CD-ROM に収められている、以下のガイドを参照してください。

#### ■ プリンタードライバー

 Canon MFプリンタドライバガイド: [CARPS2] → [japanese] → [Documents] → [Guide] → [index.html]

#### ファクスドライバー

 Canon ファクスドライバガイド: [FAX] → [japanese] → [Documents] → [Guide] → [index.html]

USB ケーブルを接続して本製品をコンピューターに登録(追加)する

プリンタードライバーなどのソフトウェアをインストールしたら、USB ケーブルを接続して本製品をコンピュー ターに登録(追加)します。必ず、ソフトウェアをインストールしてから USB ケーブルを接続してください。 本製品をコンピューターに登録(追加)する方法は、各ドライバーのインストールガイドを参照してください。 USB ケーブルは、次の手順で接続します。

- キャップ(A)を取り外す
   なもを引っ張って取り外してください。
- 2 接続する
   平たい側(A):
  - コンピューターのUSBポートに接続します。
  - 四角い側(B):
     本製品のUSBポートに接続します。

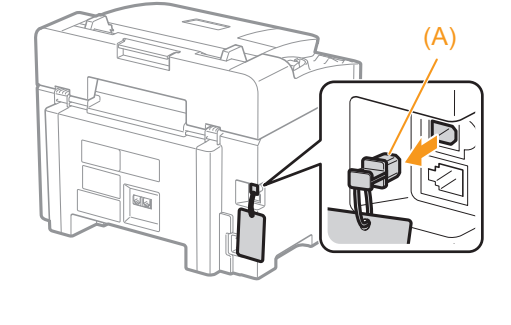

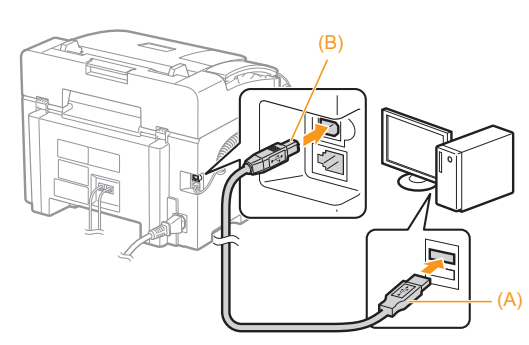

## e-マニュアルを使うには

#### e-マニュアルのページ構成

e-マニュアルを起動すると、以下の画面(トップページ)が表示されます。

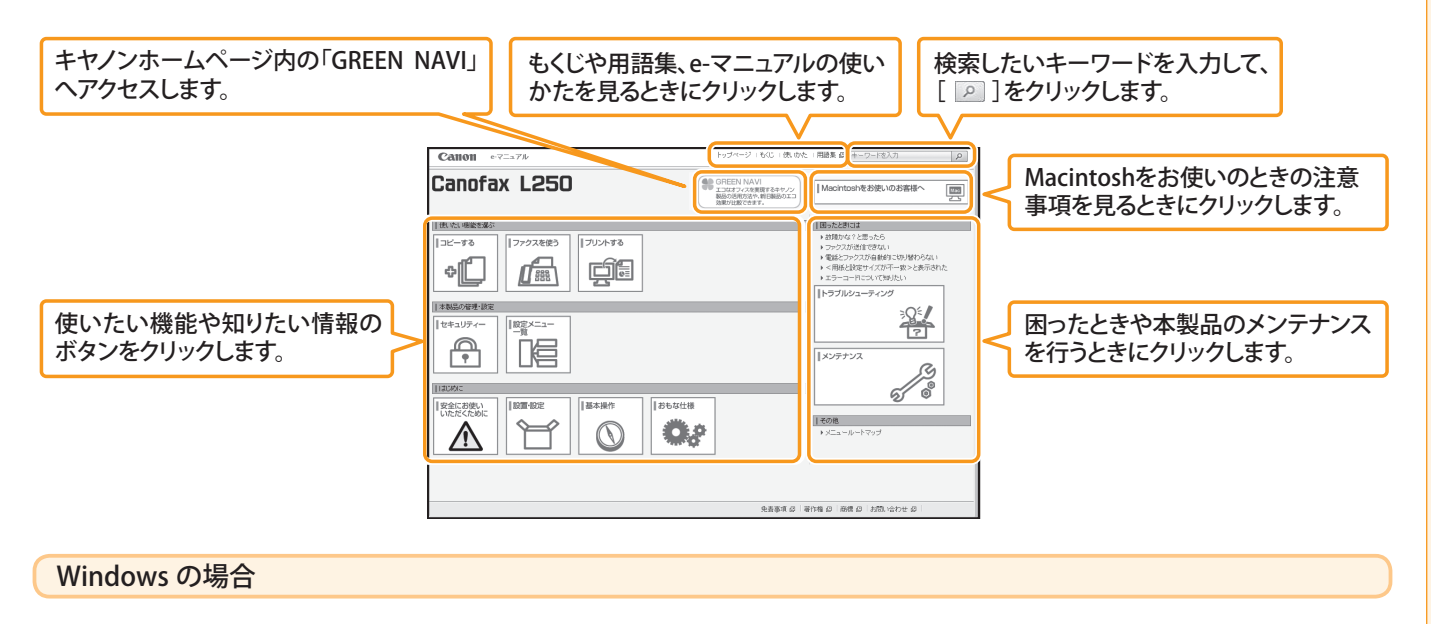

#### ■ e-マニュアルをコンピューターにインストールする

- 1 User Software CD-ROM をコンピューターにセットします。
- 2 [選んでインストール]をクリックします。
   CD-ROM セットアップが表示されないときは、「トップ画面が表示 されないとき」を参照してください。
- 3 [マニュアル] にのみチェックマークを付けます。
- ④[インストール]をクリックします。
- [はい]をクリックします。
- 7 [終了] をクリックします。
- 8 インストールした e-マニュアルを表示する場合は、デスクトップに作成されたショートカットアイコン [Canofax L250 Manual\_jpn]をダブルクリックします。

▶ トップ画面が表示されないとき

「Windows 2000 をお使いのときは」(P.付-5)を参照してく

1. [スタート] メニューから [ファイル名を指定して実行]

2.「D:¥Minst.exe」と入力して、[OK] をクリックします。

1. [スタート] メニューの [プログラムとファイルの検索] (ま 📕

たは[検索の開始])に「D:¥Minst.exe」と入力します。

※ ここでは、CD-ROMドライブ名を「D:」と表記しています。CD-ROM

ドライブ名は、お使いのコンピューターによって異なります。

2.キーボードの [ENTER] キーを押します。

Windows 2000

を選択します。

Windows Vista/7

ださい。

Windows XP

※ActiveXがポップアップを背後でブロックすることがあります。e-マニュアルが正しく表示されなかった場合は、ページ上部の情報 バーをクリックしてください。

#### e-マニュアルを CD-ROM から表示する

1 User Software CD-ROM をコンピューターにセットします。

- 🕗 [マニュアル] をクリックします。
- 3 [電子マニュアル] をクリックします。

※お使いのOSによっては、セキュリティー保護のためのメッセージが表示されます。 コンテンツの表示を許可してください。

#### ソフトウェアをインストールし、コンピューターと接続する) (付録

#### Macintosh の場合

(1) はじめに

#### e-マニュアルをコンピューターにインストールする

- 1 User Software CD-ROM をコンピューターにセットします。
- 2 [Manual] → [japanese] フォルダを開きます。
- ③[MF Guide]フォルダを保存する場所へドラッグ&ドロップします。
- ④ インストールした e- マニュアルを表示する場合は、保存した [MF Guide] フォルダ内に ある [index.html] をダブルクリックします。

#### ■ e- マニュアルを CD-ROM から表示する

本製品の設置と設定

1 User Software CD-ROM をコンピューターにセットします。

2 [Manual] → [japanese] → [MF Guide] フォルダを開きます。

🔒 [index.html] をダブルクリックします。

#### ■ファクス、プリント機能の詳細について

ドライバーガイドやヘルプを参照してください。

ドライバーガイドは、User Software CD-ROM の以下の場所に収められています。

- Canon MFプリンタドライバガイド: [CARPS2] → [japanese] → [Documents] → [Guide] → [index.html]
- Canon ファクスドライバガイド: [FAX] → [japanese] → [Documents] → [Guide] → [index.html]

# インストールしたソフトウェアを削除したいときは

プリンタードライバーやファクスドライバー、使用状況調査プログラム が不要になった場合は、以下の手順で アンインストールします。

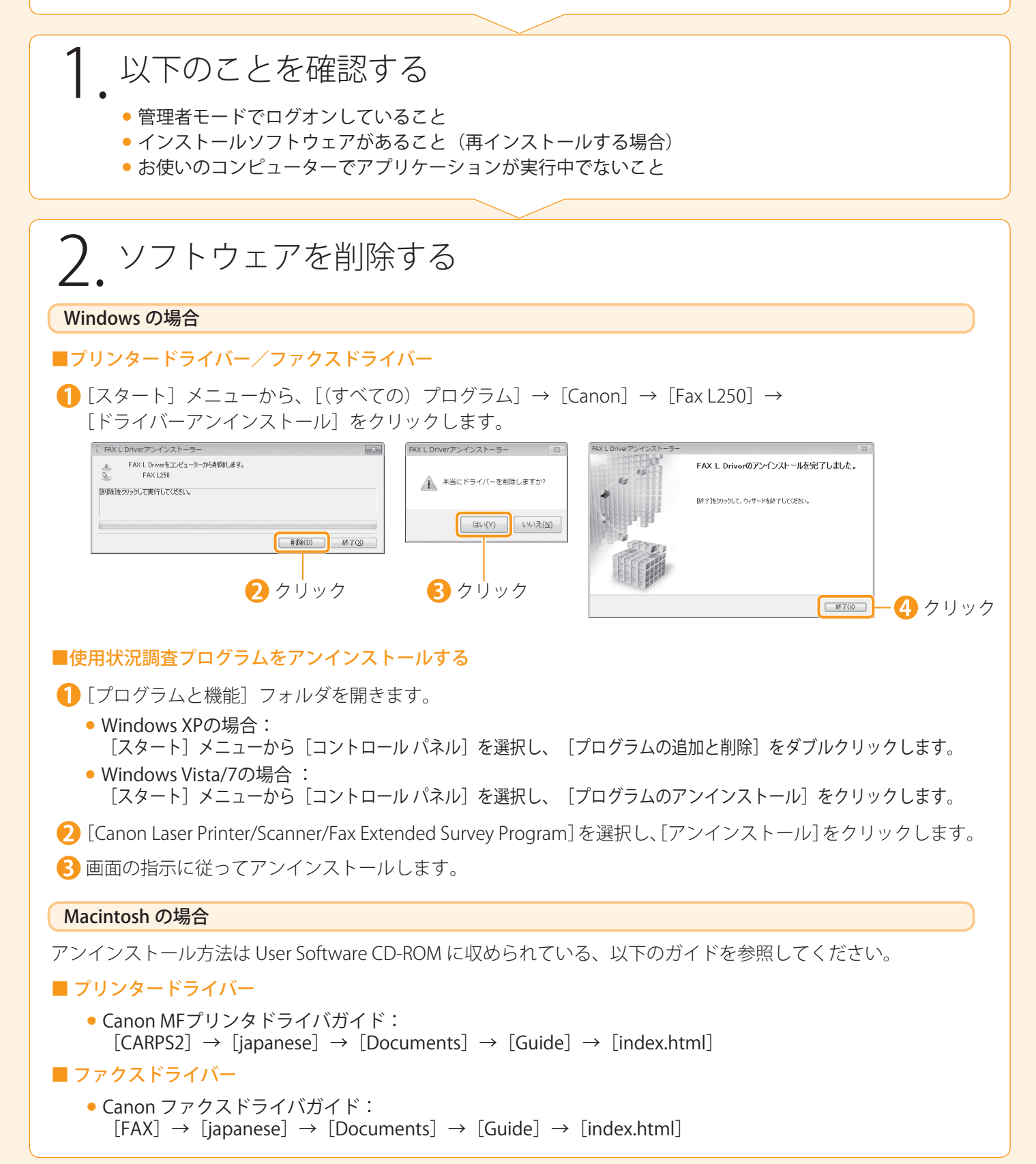

(本製品の設置と設定)

本製品に操作上問題が発生したときは、基本操作ガイド、e-マニュアル「困ったときには」を参照してください。 問題が解決しない場合や点検が必要と考えられる場合には、お近くのキヤノン販売店またはキヤノンお客様相 談センター(巻末参照)にご連絡ください。

ソフトウェアをインストールし、コンピューターと接続する (付録)

#### 免責事項

本書の内容は予告なく変更することがありますのでご了承ください。

キヤノン株式会社は、ここに定める場合を除き、市場性、商品性、特定使用目的の適合性、または特許権の非 侵害性に対する保証を含め、明示的または暗示的にかかわらず本書に関していかなる種類の保証を負うもので はありません。キヤノン株式会社は、直接的、間接的、または結果的に生じたいかなる自然の損害、あるいは 本書をご利用になったことにより生じたいかなる損害または費用についても、責任を負うものではありません。

#### 著作権

Copyright CANON INC. 2013

キヤノン株式会社の事前の書面による承諾を得ることなしに、いかなる形式または手段(電子的、機械的、磁 気的、光学的、化学的、手動、またはその他の形式/手段を含む)をもっても、本書の全部または一部を、複製、 転用、複写、検索システムへの記録、任意の言語やコンピューター言語への変換などをすることはできません。

#### 商標

Canon、Canon ロゴ、および Canofax はキヤノン株式会社の商標です。

Apple、Mac OS、Macintosh は、米国およびその他の国で登録されている Apple Inc.の商標です。

Microsoft、Windows および Windows Vista は、米国 Microsoft Corporation の、米国およびその他の国における登録商標または商標です。

その他、本書中の社名や商品名は、各社の登録商標または商標です。

## Windows 2000 をお使いのときは

#### ファクスLドライバーをインストールする

- 1 User Software CD-ROM をコンピューターにセットします。
- 2 [マイコンピュータ] から CD-ROM アイコンを右クリックして、[開く] を選択します。
- 🚯 [DRIVERS] → [32bit] フォルダーを開き、[Setup.exe] をダブルクリックします。
- 4 [次へ] をクリックします。
- 5 [終了] をクリックします。

#### e-マニュアルをインストールする

1 User Software CD-ROM をセットします。

- 2 [マイコンピュータ] から CD-ROM アイコンを右クリックして、[開く] を選択します。
- 🚯 [Manual] → [japanese] を開き、[Source] フォルダーを保存する場所へドラッグ&ドロップします。
- ④ インストールした e- マニュアルを表示する場合は、[Source] フォルダーを開き、[index.html] を ダブルクリックします。

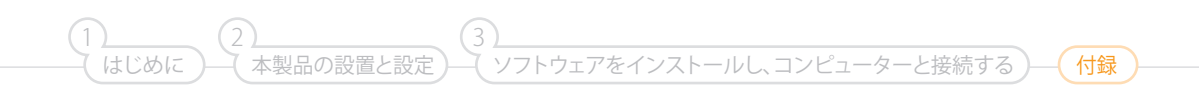

## Memo

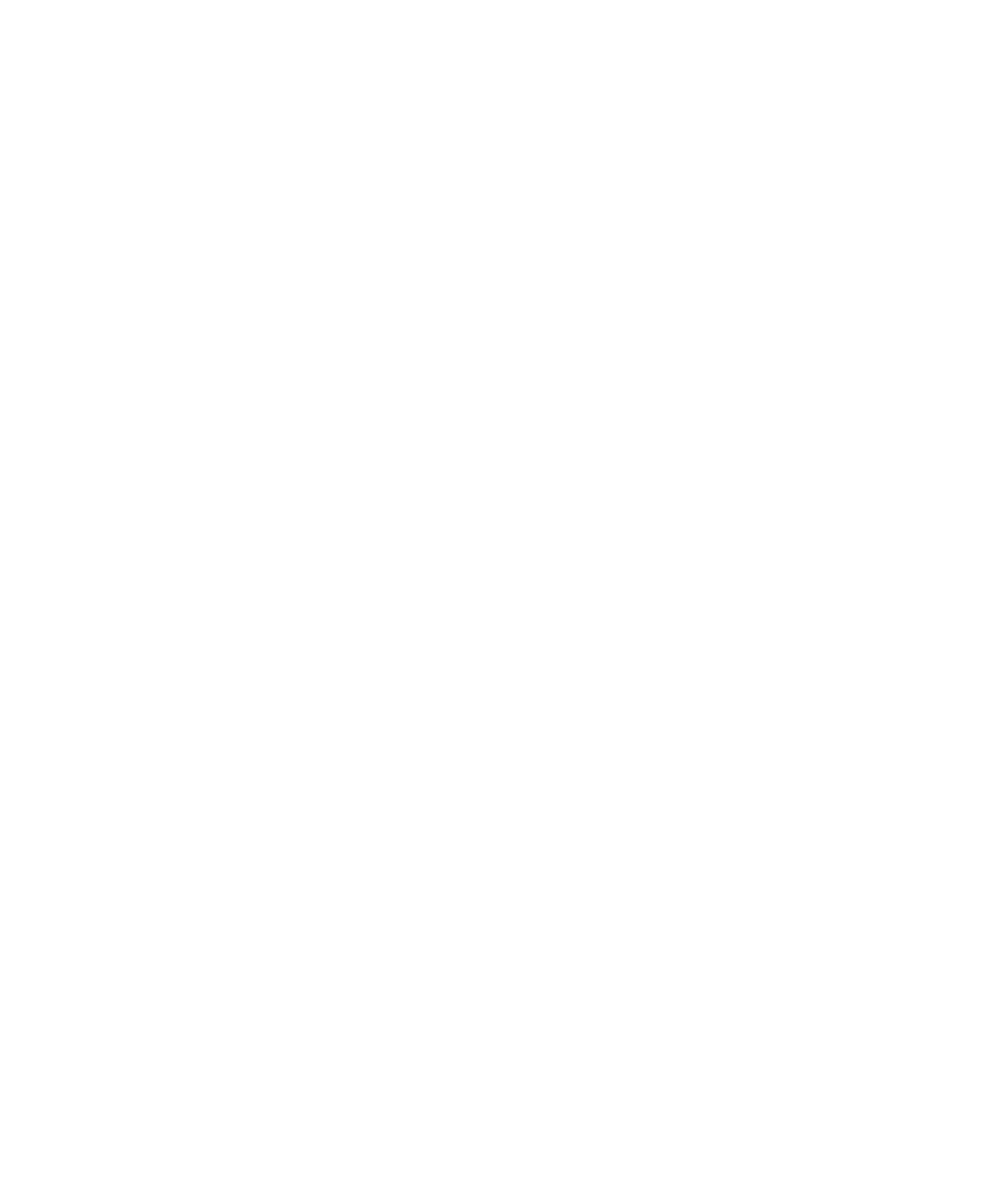

|           | 消耗品のご注文先    |
|-----------|-------------|
| 販 売 先     |             |
| 電話番号      |             |
| 担当部門      |             |
| 担 当 者<br> |             |
|           | サービス担当者 連絡先 |
| 販 売 店     |             |
| 電話番号      |             |
| 担当部門      |             |
| 担当者       |             |

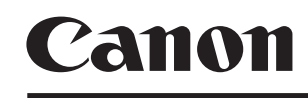

キヤノン株式会社・キヤノンマーケティングジャパン株式会社

お客様相談センター (全国共通番号)

# 050-555-90055

 [受付時間] 〈平日〉9:00~20:00 〈土日祝祭日〉10:00~17:00 (1/1~3は休ませていただきます)
 ※上記番号をご利用いただけない方は 043-211-9331 をご利用ください。
 ※IP電話をご利用の場合、プロバイダーのサービスによってつながらない場合があります。
 ※受付時間は予告なく変更する場合があります。あらかじめご了承ください。

キヤノンマーケティングジャパン株式会社

〒108-8011 東京都港区港南2-16-6

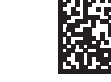

xxxxxxxxxx

© CANON INC. 2013

PRINTED IN KOREA